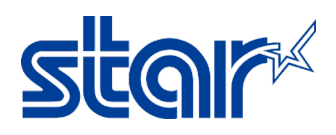

## How to setting Static IP Address for STAR Printer TSP654II

- 1. Connect LAN cable to the printer for access the internet.
- 2. Self-Test for check IP Address of the printer.
  - a. Turn printer power off.
  - b. Press and hold 'FEED' button and turn printer power on.
  - c. Continue hold 'FEED' button until self-test was printing out
  - d. Let's see the IP Address at 2<sup>nd</sup> page.
- 3. Access the IP Address of the printer through browser (any browser)

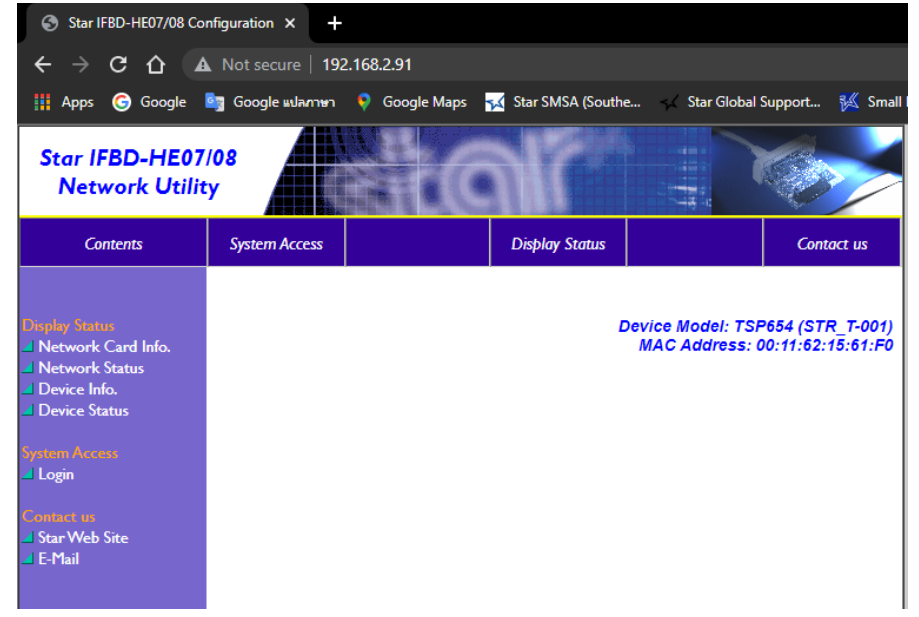

4. Click 'Login'

| Star IFBD-HE07<br>Network Utilit                                                                                                    | /08<br>;y     |                |                                     | <b>S</b>                              |
|----------------------------------------------------------------------------------------------------|---------------|----------------|-------------------------------------|---------------------------------------|
| Contents                                                                                                    | System Access | Display Status |                                     | Contact us                            |
| Disphy Status<br>Network Card Info.<br>Device Info.<br>Device Info.<br>Device Status<br>System: Accura<br>Login<br>Contact us<br>Star Web Site<br>E-Mail |               | ,              | Device Model: TSF<br>MAC Address: ( | 2654 (STR_T-001)<br>00:11:62:15:61:F0 |

5. Username: root / Password: public, then click 'Sign In'

| Sign in                                                            |      |         |        |  |  |
|--------------------------------------------------------------------|------|---------|--------|--|--|
| http://192.168.2.91<br>Your connection to this site is not private |      |         |        |  |  |
|                                                                    |      |         |        |  |  |
| Username                                                           | root |         |        |  |  |
| Password                                                           |      |         |        |  |  |
|                                                                    |      |         |        |  |  |
|                                                                    |      | Sign in | Cancel |  |  |

7.

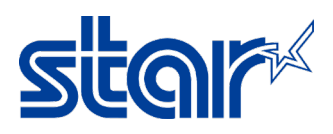

6. Click 'IP Parameter' then select 'Static' and enter the IP Address which you want. And click 'Submit'

| Network Utility                                                                              | 08                          |                          | Mr                                                                 |                                     |                                   |
|----------------------------------------------------------------------------------------------|-----------------------------|--------------------------|--------------------------------------------------------------------|-------------------------------------|-----------------------------------|
| Contents                                                                                     | System Access               | Network<br>Configuration | Display Status                                                     |                                     | Contact us                        |
| Vetwork Configuration<br>IP Parameters<br>System Configuration<br>Change Password<br>SSL/TLS |                             |                          |                                                                    | Device Model: TSF<br>MAC Address: ( | 2654 (STR_T-00<br>20:11:62:15:61: |
| Save                                                                                         |                             |                          | IP Parameters                                                      |                                     |                                   |
| Set Default                                                                                  | Static //fol                | lowing addresses a       | ire used.                                                          |                                     |                                   |
| Display Status                                                                               | IP Addre                    | 55                       |                                                                    | 0.0.0.0                             |                                   |
| Network Card Info.                                                                           | Subnet N                    | 1ask                     |                                                                    | 0.0.00                              |                                   |
| Device Info.                                                                                 | Default (                   | Gateway                  |                                                                    | 0.0.0.0                             |                                   |
| Device Status                                                                                | O Dynamic /                 | Addresses are ob         | tained from netwo                                                  | ork.                                |                                   |
|                                                                                              | DHCP/B                      | ООТР                     |                                                                    | ENABLE                              | $\sim$                            |
| vstein Access                                                                                | RARP                        |                          |                                                                    | ENABLE                              | ~                                 |
| lick 'Save'                                                                                  |                             |                          |                                                                    |                                     |                                   |
| Vetwork Configuration<br>IP Parameters<br>System Configuration<br>Change Password<br>SSL/TLS |                             |                          |                                                                    | Device Model: TSF<br>MAC Address: 0 | 2654 (STR_T-00<br>00:11:62:15:61: |
| Save Carlos Save Set Default                                                                 |                             | Static add               | ress condition is                                                  | accepted!                           |                                   |
| Norther Chattan                                                                              |                             | IP A                     | ddress : 192.168                                                   | .2.99                               |                                   |
| Network Card Info.                                                                           | Subnet Mask : 255.255.255.0 |                          |                                                                    |                                     |                                   |
| Network Status                                                                               |                             | Deaful                   | t Gateway : 192.                                                   | 168.2.1                             |                                   |
| Device Info.                                                                                 | Pleas                       | e execute "Save          | " menu if these                                                    | settings are cor                    |                                   |
| Device Status                                                                                | i ica.                      |                          |                                                                    | sectings are con                    | rect.                             |
| Device Status<br>ystem Access<br>Logout                                                      | T TCu.                      | Return to <u>Pr</u>      | evious page <ip< td=""><td>Parameters&gt;</td><td>rect.</td></ip<> | Parameters>                         | rect.                             |

8. Select 'Save > Configuration > Restart Device', and click 'Execute'

| Save                                                                   |
|------------------------------------------------------------------------|
|                                                                        |
| Save $\rightarrow$ Configuration printing $\rightarrow$ Restart device |
| Save → Restart device                                                  |
|                                                                        |
| Execute Cancel                                                         |

9. Self-test again for check IP Address of the printer.